| Mapped Network Drives & Printers |                                                                                                    |
|----------------------------------|----------------------------------------------------------------------------------------------------|
| Task                             | Description and Instructions                                                                                                    |
| Additional<br>Network Drives     | If you have network drives mapped, other than your H: drive, follow the ensuing procedure:   → Double-click on My Computer   → Write down the drive names that are listed under Network Drives (other than the H: drive)   1)onDrive Letter:   2)onDrive Letter:   3)onDrive Letter:   3)onDrive Letter:   1) On your new computer, go to Start → Computer (on right side) → Map Network Drive (on the menu near the top)   2) Select the appropriate drive letter   3) Type in the path. (Example: gradcoll on whale (k:) type \\whale\gradcoll and select drive letter K:)   4) Check the Reconnect at logon box   5) You may need to check Connect using different credentials if the share is not set up with your RU username   6) Click Finish. |
| Printers                         | Start → Settings → Printers and Faxes   Write down the network printers which appear in this window below:   1)on                                                                                                    |